# \*29 Menu Mode for IP and GSM Module Programming

This mode is for programming the Internet connection (IP) and optional GSM Module configuration, collectively referred to as the Internal Device.

NOTE: The Internal Device is automatically set to address 3 and cannot be changed.

The following section describes the programming of the Internal Device using an alpha keypad. Alternatively, these options can be programmed via the AlarmNet Direct website. After programming is complete, the **control must be registered** with AlarmNet **via the Internet connection**. Refer to the Registration with AlarmNet section for procedures.

**IMPORTANT:** The use of the IP connection or the VISTA-GSM module requires an AlarmNet–I account. Please obtain the account information from the central station prior to programming this module.

### Using an Alpha Keypad as a 7720P Programming Tool

When programming IP/GSM features (with \*29 menu mode), the alpha keypad mimics the functions of the 7720P Programming Tool. See figure at right and table below for 7720P key functions. Each key has two possible functions: a normal function and a SHIFT function.

**Normal functions:** The numeric values labeled directly on the keys and the left-hand functions shown in diagram on the ABC keys. To perform a normal key function, simply press the desired key.

**SHIFT functions:** Those functions shown in diagram above the numerical keys and the right-hand functions shown on the ABC keys. To perform a SHIFT key function, press SHIFT key (D key), then press the desired function key (shift function is indicated by the lit READY LED).

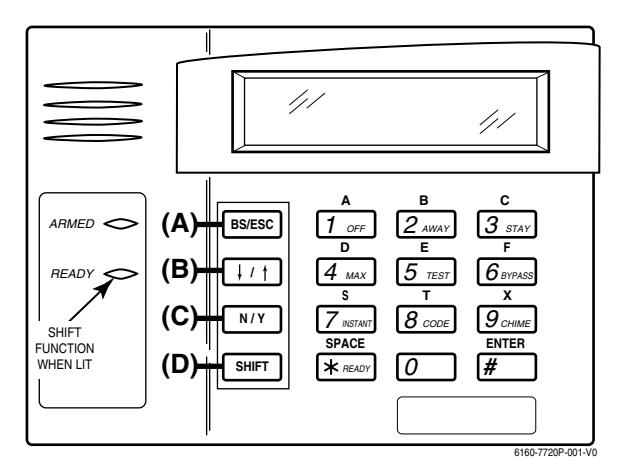

7720P Emulation Template for Alpha Keypads

#### Normal and SHIFT key Functions While in \*29 Menu Mode

| Key          | Normal Key Function                                         | SHIFT Key Function                                     |
|--------------|-------------------------------------------------------------|--------------------------------------------------------|
| (A) = BS/ESC | [BS]: Press to delete entry                                 | [ESC]: Press to quit Program Mode                      |
|              | Also, can reset EEPROM defaults <sup>†</sup>                |                                                        |
| (B) = ↓/↑    | $[\downarrow]$ : Scroll down programming                    | [1]: Scroll up programming                             |
| (C) = N/Y    | [N]: Press for "NO" answer                                  | [Y]: Press SHIFT-Y for "YES" answer                    |
| (D) = SHIFT  | Press before pressing a SHIFT key function. Will light READ | Y LED. LED goes out once a key is pressed. Press again |
|              | for each SHIFT function desired.                            |                                                        |
| 1/A          | [1]: For entering the number 1                              | [A]: Used for entering C.S. ID number                  |
| 2/B          | [2]: For entering the number 2                              | [B]: Used for entering C.S. ID number                  |
| 3/C          | [3]: For entering the number 3                              | [C]: Used for entering C.S. ID number                  |
| 4/D          | [4]: For entering the number 4                              | [D]: Used for entering C.S. ID number                  |
| 5/E          | [5]: For entering the number 5                              | [E]: Used for entering C.S. ID number                  |
| 6/F          | [6]: For entering the number 6                              | [F]: Used for entering C.S. ID number                  |
| 7/S          | [7]: For entering the number 7                              | [S]: Press to display diagnostic status                |
| 8/T          | [8]: For entering the number 8                              | [T]: Press to send TEST messages                       |
| 9/X          | [9]: For entering the number 9                              | [X]: Press to reset the IP/GSM                         |
| [*] / SPACE  | [*]: Used to select programming options                     | [SPACE]: Not used                                      |
| 0            | [0]: For entering the number 0                              |                                                        |
| [#] / ENTER  | [#] / ENTER: Press to accept entries                        | No SHIFT function                                      |

<sup>†</sup> Active only when the "REVIEW?" prompt is displayed

#### Internal Device (Ip and GSM) Default Values

The programming default values for \*29 Menu Mode are listed in the Table below.

|    | OPTION           | STANDARD DEFAULT VALUE                | ACTUAL ENTRY |
|----|------------------|---------------------------------------|--------------|
| 1  | Internal Device  | IP                                    |              |
| 2  | Primary City ID  | ??                                    |              |
| 3  | Primary CS ID    | ??                                    |              |
| 4  | Primary Sub ID   | ????                                  |              |
| 5  | Supervision      | 24 Hours                              |              |
| 6  | GSM Rollover Y/N | N (if GSM enabled)                    |              |
| 7  | GSM 24Hr Tst Y/N | N (if GSM enabled)                    |              |
| 8  | Old Alarm Time   | 10 Minutes                            |              |
| 9  | IP Fault Time    | 60 Minutes                            |              |
| 10 | GSM Fault Time   | 60 Minutes (if GSM enabled)           |              |
| 11 | Notify Panel Of  | Neither Fault (if IP and GSM enabled) |              |
| 12 | Use DHCP Y/N     | Y (if IP or IP/GSM enabled)           |              |
| 13 | NIC IP Address   | 255.255.255.255 (if DHCP not used)    |              |
| 14 | Subnet Mask      | 255.255.255.255 (if DHCP not used)    |              |
| 15 | Gateway IP Addr  | 255.255.255.255 (if DHCP not used)    |              |
| 16 | DNS IP Addr.     | 255.255.255.255 (if DHCP not used)    |              |

#### Status and Contact ID Reporting Codes

The Internal Device (IP/GSM) sends status messages to the control panel for network connectivity failures. Trouble messages are displayed on the keypad as "Check 103," with status displayed as "LngRng Radio" followed by a 4-digit keypad display status code, defined below.

| Reypad Display Status Codes | Keypad Di | splay Status | Codes |
|-----------------------------|-----------|--------------|-------|
|-----------------------------|-----------|--------------|-------|

| CODE | DESCRIPTION                                               |  |  |
|------|-----------------------------------------------------------|--|--|
| 0000 | Control panel lost communication with internal device     |  |  |
| 0005 | internal device has lost contact with AlarmNet            |  |  |
| 000F | internal device is not registered; account not activated  |  |  |
| 0019 | GSM module shut down                                      |  |  |
| 0400 | internal device Power-on reset AND the control panel lost |  |  |
|      | communications with IP/GSM                                |  |  |
|      |                                                           |  |  |

### Contact ID Codes (as displayed at 685) sent to CS via IP/GSM

| CODE      | DESCRIPTION                                      |
|-----------|--------------------------------------------------|
| E339 C803 | Power-on reset                                   |
| E350 C951 | Primary communication path failure (Ethernet) ** |
| R350 R951 | Primary communication path restore (Ethernet) ** |
| E350 C952 | Secondary communication path failure (GSM) **    |
| R350 C952 | Secondary communication path restore (GSM) **    |
| E355 C000 | Module lost ECP communication with control       |
| R355 C000 | Module restore ECP communication with control    |
| E353 C103 | Long range transmitter fault trouble             |
| R353 C103 | Long range transmitter fault restore             |

\*\* reports only if IP and GSM enabled

Start \*29 Menu Mode by pressing \*29 while in Data Programming mode.

| ENABLE IP/GSM?<br>0=No, 1=Yes | Enable INT IP/GSM?<br>0 = no, not using either IP or GSM; 1 = yes using IP and/or GSM module; [*] to continue<br>NOTE: Default = 1 (IP and/or GSM)                                                                                                    |
|-------------------------------|----------------------------------------------------------------------------------------------------|
|                               | <b>IMPORTANT:</b> If using an external communication device, first follow the instructions in the <b>Inadequate Signal Strength</b> paragraph in the <b>VISTA-GSM Module Installation</b> section for physical installation of an external communication device. When complete, enter 1 at this prompt and enter 1-Prog at the next prompt. Then program and register the external device using the Installation and Setup Guide included with the external communication device. |
| 1=PROG 2=DIAG<br>0=QUIT       | <b>Programming/Diagnostics Select</b><br>1= Prog (program the IP/GSM options)<br>2 = Diag (enter diagnostic mode) Do not select if using an external communications device<br>0 = Quit; returns to data field programming mode                                                                                                    |

#### **Internal Device Programming Prompts**

The keys used to select and enter options now follow 7720P keypad emulation. Refer to the table on the previous page for detailed key functions. The following is a summary:

- [\*] = scroll the options of a particular prompt
- [#] = accept the entry and move to the next prompt
- [A] = backspace or shift-[A} for escape
- [B] = scroll to next prompt or shift-[B] scroll to previous prompt
- [C] = answer No or shift-[C] answer Yes to prompt

[D] = shift key

| Internal Device<br>IP    | Internal Device Selection<br>Disable – IP – GSM – IP & GSM<br>Select the desired type of internal device usage, IP and/or GSM (press [*] to scroll choices).<br>Press [#] to continue                                                                                                    |
|--------------------------|----------------------------------------------------------------------------------------------------|
|                          | <b>NOTE IF USING GSM ONLY OPTION:</b> For registration purposes, the internal device must first be set for IP & GSM (and the control must be connected to the Internet via the RJ45 connector). Follow the prompts to program appropriate values and use the default settings for the IP specific prompts. After the control is registered (see Registering the Control with AlarmNet paragraph later in this section), return to this prompt and set for GSM only.                                                                                                    |
| Multi mode<br>Disabled   | Multi-Mode (email reporting)         Disabled = no email reporting of events         4204 Sourced = up to four types of events reported (relay numbers 1-4 report as events 1-4 respectively)         2-4204 Sourced = up to eight types of events reported (first module's relay numbers 1-4 report as events 1-4 respectively; second module's relay numbers 1-4 report as events 5-8 respectively)         [#] to continue                                                                                                    |
|                          | Select the desired multi mode option (press [*] to scroll choices).<br>This feature is available only after authorization for it is set via the web-based programming<br>tool on the AlarmNet Direct website.<br>Multi-mode emulates 4204 Relay Module outputs to send up to four (4204 sourced) or up to<br>eight (2-4204 sourced) reports of system events to the user via email (email address is<br>entered at the AlarmNet Direct website). Use the AlarmNet Direct website to customize<br>event titles, if desired. If enabled, a multi-mode address must be entered in the next prompt.<br>Use *79/*80 Menu modes to program each emulated relay output to trigger a desired system<br>event that, upon occurrence, will be sent to the user's email address. |
|                          | <ol> <li>NOTES:</li> <li>Multi-mode has not been evaluated by UL.</li> <li>Multi-mode (email notification) is intended as a convenience for the user, and does not replace Central Station reporting of critical events (alarms, troubles, etc.).</li> </ol>                                                                                                    |
| Multi mode Addr<br>(12)  | <ul> <li>Multi-Mode Address</li> <li>This prompt appears if Multi Mode is enabled.</li> <li>12-15 =emulated 4204 Relay Module address.</li> <li>Select the desired address. If using "2-4204-sourced," the address of the second module is automatically assigned an address one higher than the first module's address.</li> </ul>                                                                                                    |
|                          | <b>NOTE:</b> A 4204 Relay module address is required for multi-mode purposes, but an actual 4204 Relay module is not used.                                                                                                    |
| Primary City ID<br>(??)  | <b>Primary City ID</b><br><b>NOTE:</b> Account information is provided by the central station administrator.<br>01-99 (decimal) = 2-digit primary city code                                                                                                    |
| Primary CS ID<br>(??)    | <b>Primary CS ID</b><br>01-FE (HEX)<br>Enter the primary central station's system ID number,                                                                                                    |
| Primary Sub ID<br>(????) | Primary Subscriber ID<br>0001-9999 (decimal)<br>Enter the 4-digit customer account number.                                                                                                    |
| Remote AccessY/N<br>(N)  | Remote Access<br>This feature is available only after authorization for it is set via the web-based<br>programming tool on the AlarmNet Direct website.<br>[Y] = use remote services<br>[N] = do not use remote services<br>[#] to continue                                                                                                    |
|                          | Remote Services allow the end user to access their security system from their computer via the remote services website. Most system functions can then be performed.                                                                                                    |

| Keypad Address<br>(28)       | <ul> <li>Keypad Address (for Remote Access)</li> <li>This prompt appears if remote access is enabled.</li> <li>1, 2, 5, 6 = emulated AUI address</li> <li>17-23 = emulated standard keypad address</li> <li>For enhanced remote access features, choose an AUI address. If no AUI addresses are available (all four AUIs are being used), choose an available standard keypad address (some remote access features will be unavailable).</li> <li>NOTE: An AUI or standard keypad address is required for remote access purposes, but an actual AUI device or keypad is not used</li> </ul> |  |  |  |
|------------------------------|----------------------------------------------------------------------------------------------------|--|--|--|
| Supervision<br>24 Hours      | Supervision         if using IP and/or GSM       if using IP only (not for GSM usage)         • 30 day       • US UL Line (6 Min)         • 24-hours       • US UL Line (90 Sec)         • None (no supervision)       • CN UL Line Lv1 3 (3 Min)         • CN UL Line Lv1 4 (90 Sec)       • CN UL Line Lv1 5 (75 Sec)                                                                                                    |  |  |  |
|                              | • 1 hour<br>To scroll the choices: [*] key scrolls forward; [backspace] key scrolls backward<br>[#] to continue<br>The supervising station must hear from the IP/GSM at least once during the supervision<br>period. AlarmNet transmits a communications failure alarm to the central station if the<br>supervision message is not received within the period.<br>This selection sets the supervision timing for one of the following values:                                                                                                    |  |  |  |
| GSM Rollover Y/N<br>(Y)      | <ul> <li>GSM Rollover</li> <li>Appears only if IP &amp; GSM is selected as Internal Device option.</li> <li>[Y] = all messages (including AlarmNet network supervisory messages) are sent over the GSM network in the event of an Internet failure</li> <li>[N] = all messages (except AlarmNet network supervisory messages) are sent automatically over the GSM network in the event of an Internet failure</li> </ul>                                                                                                    |  |  |  |
| GSM 24Hr Tst Y/N<br>N        | <pre>GSM 24Hr Tst Appears only if IP &amp; GSM is selected as Internal Device option. [Y] = have a message sent once a day to verify GSM operation. A "secondary communication     path loss" message is generated if the message is not successfully delivered. [N] = disable 24hr test</pre>                                                                                                    |  |  |  |
| Old Alarm Time<br>10 Minutes | Old Alarm Time         The old alarm time sets how long an undeliverable alarm is retried for delivery to         AlarmNet. If the message is not validated, it is retried until the old alarm time is reached         or the message is validated. The choices available are:         • 10 Minutes       • 4 Hours         • 15 Minutes       • 8 Hours         • 30 Minutes       • 12 Hours         • 1 Hour       • 24 Hours         • 2 Hours         To scroll the choices: [*] key scrolls forward; [backspace] key scrolls backward         [#] to continue                         |  |  |  |
| IP Fault Time<br>(60 mins)   | <ul> <li>IP Fault Time</li> <li>Appears only if IP or IP &amp; GSM is selected as Internal Device option.</li> <li>01-99 = time delay (in minutes) before the control notifies the central station that there is a loss of contact with the network over the Ethernet (IP) connection.</li> <li>0 = no delay (valid only If using IP only)</li> <li>Must be two (2) minutes for III installations.</li> </ul>                                                                                                    |  |  |  |
| GSM FIt Time<br>(60 mins)    | <ul> <li>GSM Flt Time</li> <li>Appears only if GSM or IP &amp; GSM is selected as Internal Device option.</li> <li>01-99 = time delay (in minutes) before the control notifies the central station that a loss of contact with AlarmNet network has occurred.</li> <li>0 = no delay (valid only if using GSM only)</li> <li>Must be two (2) minutes for UL installations.</li> </ul>                                                                                                    |  |  |  |

| Notify Panel Of _      | Notify Panel Of                                                                                                    |
|------------------------|----------------------------------------------------------------------------------------------------|
| Neither Fault          | Appears only if IP & GSM is selected as internal Device option.                                                                                                    |
| []                     | Neith as Factor                                                                                                    |
|                        | Neither Fault                                                                                                    |
|                        | <ul> <li>Both IP and GSM must fail before fault code is sent (status code 4005 displayed); panel<br/>receives primary and secondary path failure messages. No message sent if only one or the<br/>other path fails.</li> </ul> |
|                        | To scroll the choices: [*] key scrolls forward; [backspace] key scrolls backward                                                                                                    |
|                        | • [#] to continue                                                                                                    |
|                        | <b>NOTE:</b> IP failure will always be sent to the central station as Primary Path Failure, and GSM failure will always be sent as Secondary Path Failure.                                                                     |
| IP address information | n prompts                                                                                                    |
| The following prompts  | appear only if IP or IP & GSM is selected as Internal Device.                                                                                                    |
| It is recommended to u | se dynamically allocated IP addresses, but if fixed IP addresses are desired, contact your                                                                                                    |
| network administrator  | for the appropriate information.                                                                                                    |
| NOTE A valid IP add    | ress must be entered in each prompt before the system continues to the peyt prompt                                                                                                    |

#### **NOTE:** A valid IP address must be entered in each prompt before the system continues to the next prompt. Entries cannot be left with the default values.

| Use DHCP Y/N<br>(Y)                | <b>Use DHCP</b><br>[Y] = have the IP addresses dynamically allocated (recommended), skip to Review prompt.<br>[N] = use fixed IP addresses; continue with next prompt<br>[#] to continue                                                                                                    |
|------------------------------------|----------------------------------------------------------------------------------------------------|
| NIC IP Address<br>255.255.255.255  | NIC IP Address<br>Enter the 4-part IP address for this device, separating each part with a space ([*] key,<br>displayed as periods).<br>[#] to continue                                                                                                    |
| Subnet Mask<br>255.255.255.255     | <b>Subnet Mask</b><br>Enter the 32-bit address mask used to indicate the portion (bits) of the IP address that is<br>being used for the subnet address, separating each part with a space ([*] key, displayed as<br>periods).<br>[#] to continue                                                                                                    |
| Gateway IP Addr<br>255.255.255.255 | Gateway IP Addr<br>Enter the 4-part IP address assigned to the Gateway, separating each part with a space<br>([*] key, displayed as periods). If unused set to 0.0.0.0.<br>[#] to continue                                                                                                    |
| DNS IP Addr<br>255.255.255.255     | <b>DNS IP Addr</b><br>Enter the 4-part IP address assigned to the DNS (Domain Name System) server,<br>separating each part with a space ([*] key, displayed as periods). If unused set to 0.0.0.0.<br>[#] to continue                                                                                                    |
| Review? Y/N                        | <ul> <li>Review (and Exit *29 Menu mode or Reset Defaults)</li> <li>You can review the *29 Menu mode options to ensure that the correct responses have been made. When satisfied with entries, select [N] to exit *29 Menu mode.</li> <li>To review prompts or exit *29 Menu mode:</li> <li>[Y] = review prompts and entries, starting with Internal Device. Use the up/down arrow keys to scroll through the program fields without changing any of the values. If a value requires change, simply type in the correct value. When the last field is displayed, the "REVIEW?" prompt again appears.</li> <li>[N] = Exit *29 menu mode and return to data field programming mode. The prompt briefly displays "DONE" before returning to data field mode prompt "Enter * or #."</li> <li>[#] to accept Y or N selection (# alone exits same as N)</li> </ul> |
|                                    | <ul> <li>To reset *29 Menu mode defaults:</li> <li>Press [ESC] at the Review prompt to display the "Reset Factory Defaults" prompt.</li> <li>[Y] = reset *29 menu mode options to factory values; if selected, all programmed *29 Menu mode options are reset to the factory settings</li> <li>[N] = cancel reset defaults function</li> </ul>                                                                                                    |

### Programming IP/GSM Options via AlarmNet Direct Website

To program the IP/GSM options via the AlarmNet Direct website (if you are already signed up for this service), go to: <u>https://services.alarmnet.com/AlarmNetDirect/userlogin.aspx</u>

If you are not signed up for this service, click on "Dealer Sign-Up.

Log in and follow the on-screen prompts.

Please have the following information available:

1. Primary City ID (two-digit number)

2. Primary Central Station ID (two-digit hexadecimal number)

3. Primary Subscriber ID (four-digit number)

4.MAC ID and MAC CRC number (located on the outside of box and on label inside module) or MIN number of the device you are replacing

5. Mode of operation of existing module if replacing a "C" series radio.

After programming is complete, you must transfer the data to the module and the module must be registered. Refer to the Registration section for details.

### IP/GSM Diagnostic Commands (\*29 Menu Mode)

Diagnostic commands can be used to quickly view your Internet and GSM connectivity settings and options. For each command (except  $[\downarrow]$  and [0]) press the [shift] key and then the designated command key. For example, press [shift] then [1/A] to display the software revision screen.

To enter Diagnostic mode:

- 1. Press \*29 while in data field programming mode.
- 2. Enter "1" at the "Enable IP/GSM" prompt then press [\*].
- 3. Select "2" (Diag) at the next prompt.
- 4. Enter the desired command at the "Sel Key Command" prompt.

For subsequent commands, enter the next command at the currently displayed screen.

To exit Diagnostic mode, press ESC (shift-[A]).

| Key | Prompt                             | Function                                                                                                    | Key | Prompt                                       | Function                                                                                                    |
|-----|------------------------------------|----------------------------------------------------------------------------------------------------|-----|----------------------------------------------|----------------------------------------------------------------------------------------------------|
| [A] | INTERNAL IP/GSM<br>x.x.xx mm/dd/yy | Software Revision<br>"x.x.xx" indicates the<br>installed software<br>Revision. Mm/dd/yy<br>indicates month, day and<br>year of the revision.   | [D] | Physical Link<br>Good/Bad                    | <b>Physical Link</b><br>Only if IP or IP/GSM<br>enabled. Indicates whether<br>the device has detected a<br>physical connection to the<br>internet. [*] to continue to<br>NIC IP address.     |
| [R] | MAC XXXXXXXXXXXX<br>MAC CRC yyyy   | "xxxxxxxxxx" indicates<br>the IP/GSM's unique<br>identification number.<br>Yyyy indicates the 4 digit<br>MAC CRC needed to enroll              |     | NIC IP Address<br>xxx.xxx.xxx                | IP Information Displays<br>Displays the IP address<br>assigned to this device.<br>[*] to go to subnet mask.<br>Displays the 32-bit address                                                   |
|     | SCID XXXXX XXXXX<br>XXXXX XXXXX    | the device in dealer direct.<br>[*] to go to SCID.<br>Only if GSM or IP/GSM<br>enabled. Displays the<br>identification number                  |     |                                              | mask used to indicate the<br>portion (bits) of the IP<br>Address that is being used<br>for the subnet address.<br>[*] to go to gateway IP.                                                   |
|     |                                    | assigned to the SIM card<br>(SCID) in this device.<br>[*] to go to IMEI.                                                                       |     | Gateway IP Addr<br>xxx.xxx.xxx               | Displays the IP Address<br>assigned to the Gateway.<br>[*] to go to DNS server IP.                                                                                                    |
|     | IMEI XXXXXXX<br>XXXXXX X           | Only if GSM or IP/GSM<br>enabled. Displays the<br>identification number<br>assigned to the GSM<br>module in this device.<br>[*] returns to MAC |     | DNS Serv IP<br>xxx.xxx.xxx                   | Displays the IP Address<br>assigned to the DNS<br>(Domain Name System)<br>server.<br>[*] to go to encryption test.                                                                           |
| [C] | Mon 01 Jan 2006<br>05:48:39 am     | <b>Time</b><br>Retrieves the current date<br>and time from the<br>AlarmNet network in<br>Greenwich Mean Time<br>(GMT). This display            |     | Encryption Test<br>AES Passed!<br>DHCP<br>OK | Performs a self-test of the<br>AES encryption algorithm.<br>[*] to go to DHCP.<br>DHCP (Dynamic Host<br>Configuration Protocol)<br>indicates server is okay.<br>[*] returns to Physical Link |
|     |                                    | is in sync with network.                                                                                                    |     |                                              | prompt.                                                                                                    |

#### **IP/GSM Diagnostic Commands (continued)**

|     | g                               | GSM Status Displays                                                                                                    | Key | Prompt                     | Function                                                                                                    |
|-----|---------------------------------|----------------------------------------------------------------------------------------------------|-----|----------------------------|----------------------------------------------------------------------------------------------------|
| [E] | PriRSSI GPRS REG<br>-xxxdbm x x | Only if GSM or IP/GSM<br>enabled.<br>PriRSSI – Primary Site<br>RSSI level in dbm<br>GPRS – GPRS Service<br>availability where "x" can                                                                                      | [S] | FLT<br>OK                  | Status request<br>OK = normal<br>i = IP off line<br>I = IP fault reported<br>g = GSM off line<br>G = GSM fault reported                                                                                                    |
|     |                                 | be:<br>"Y" if GPRS is available<br>"N" if GPRS not available<br>REG – Registration status<br>from GSM module where<br>"x" can be:<br>N – Not Registered<br>H – Registered Home<br>S – Searching<br>D – Registration Danied | [T] | Test Msg Sent              | <b>Test Alarm</b><br>Sends a Test alarm to<br>AlarmNet. Functional for a<br>registered IP/GSM only. If<br>the device is not<br>registered, a message is<br>displayed indicating that<br>the command cannot be<br>executed.                                                                                      |
|     |                                 | R – Registration Denied<br>R – Registration Denied<br>? – Unknown Reg. State<br>[*] to continue to next<br>screen.                                                                                                    | [X] | Reset CPU Y/N              | Reset the IP/GSM.<br>[N] = return to diagnostic<br>mode (blank screen =                                                                                                    |
|     | Cntry Netw LAC<br>xxx xxx xxxxx | Cntry – Country Code<br>Netw – Network Code<br>LAC – Reg. status from<br>GSM.<br>[*] to continue to next<br>screen.<br>Cell – Base Station ID                                                                              |     |                            | enter next command<br>or escape).<br>[Y] = resets the module<br>(blank screen = when<br>reset complete, enter<br>next command or<br>escape).                                                                                                    |
|     | Cell BaseSt Chan<br>Xxxxx x xxx | BaseSt – Base Station<br>Antenna Sector<br>Chan – Control Channel<br>in use<br>[*] to continue to next<br>screen.                                                                                                    | [↑] | Registering                | Registration<br>(Shift-UP arrow)<br>Registers a programmed<br>IP/GSM with AlarmNet. If<br>it is configured to report to<br>AlarmNet, the IP/GSM will                                                                                                    |
|     | Second Site RSSI<br>-xxxdbm     | level in dbm.<br>[*] to continue to next<br>screen.                                                                                                    | [↓] | Enter PIN#                 | register with AlarmNet.  Registration with PIN                                                                                                    |
| [F] | Testing Gateway<br>Redir 1      | Network Diagnostic<br>Test<br>Only if IP or IP/GSM<br>enabled.<br>Performs a set of network<br>diagnostics that tests the                                                                                                  |     |                            | Module (DN arrow)<br>Registers a programmed<br>IP/GSM with AlarmNet if<br>it is configured to report to<br>AlarmNet.                                                                                                    |
|     |                                 | between the IP/GSM and<br>the various connection<br>points (Redirs) to<br>AlarmNet.                                                                                                    | [0] | Force Server Update<br>Y/N | Force Upload of<br>Configuration File to<br>Server<br>[Y] = force the device to<br>upload its entire<br>configuration file to the<br>server.<br>[N] = cancel the operation.<br>NOTE: If the internet is<br>not available, and the<br>module is not initialized<br>when you enter this<br>command, the following |
|     |                                 |                                                                                                    |     |                            | screen will be displayed:<br>Cannot Upload<br>Try Later! _<br>Wait for the RSSI LEDs to<br>light, indicating the<br>module has completed its<br>initialization, and try<br>again.                                                                                                    |

# **Registering the Control with AlarmNet**

The control must be registered with AlarmNet before internet communication (via IP or GSM) can occur. To register, the control must be connected to the Internet.

Register the control by using one of these methods:

# **Register by phone**

1. Call 1-800-222-6525

- You will need the following information:
- MAC ID and MAC CRC number (found on the label).
- Subscriber information (provided by the central station), including a city code, CSID, and a subscriber ID.
- 2. When instructed to do so, triple-click the Test switch to complete the registration.

# **Register with AlarmNet Direct Website**

To register via AlarmNet Direct Website, please go to: <u>https://services.alarmnet.com/AlarmNetDirect/userlogin.aspx</u>.

Log in and follow the on-screen prompts.

Please have the following information available:

- Primary City ID (two-digit number provided by central station)
- Primary Central Station ID (two-digit hexadecimal number provided by central station)
- Primary Subscriber ID (four-digit number provided by central station)
- MAC ID and MAC CRC number (located on outside of box and on label on control's PC board).

If you are not signed up for this service, click on "Dealer Signup" from the login screen to gain access to the Honeywell web-based programming.

Dealer Sign-Up Direct Link: https://services.alarmnet.com/AlarmNetDirectP\_Sign-Up.

You will be instructed how to proceed upon completing the sign-up form. Only one sign-up per dealer is required. Once an initial user is established, additional logins may be created by that user.

Once the control is registered, you may log out of the AlarmNet Direct website.

## Register with Alpha Keypad using \*29 Menu mode

- 1. Enter \*29 Menu mode, select Diagnostic mode, then press Shift then [↑] key (D key followed by the B key). The registration message is sent ("Registering" displayed) and the control waits for the acknowledgment.
- 2. "Registration SUCCESS" displayed, indicating successful registration.

## Register with Test Switch on control's PCB (triple-click)

- 1. Click the switch three times.
- 2. Watch the GSM Status LEDs: The Message (yellow) LED and the Status (green) LED will blink slowly in unison while registration is in progress.
- 3. When registration is complete, the Status (green) LED goes out.

# Upload/Download via the Internet

This control supports upload/download programming capability via the Internet by using the AlarmNet network and Compass downloading software. The control must be connected to the Internet (via the on-board RJ45 connector or VISTA-GSM module), have all IP features programmed (\*29 Menu mode), and be registered with AlarmNet. The following is required at the Downloading Office:

- Broadband Internet Access and Broadband (Cable/DSL) Modem
- Broadband (Cable/DSL) Router (optional, if connecting more than one device to the Internet)
- Computer running Compass Downloading Software version that supports Internet upload/download for this control.

To perform upload/download functions:

- 1. Connect the computer to the Internet and start the Compass downloading software.
- 2. Open the control's account, then select the Communications function and click the **Connect** button.
- 3. At the Connect screen, check that the control's MAC address is entered and the TCP/IP checkbox is checked.
- 4. Click **Connect**. The Internet connection to the control is made automatically via AlarmNet.
- 5. Once connected, use the Compass downloading software as normal to perform upload/download functions.